# MODALITA' REGISTRAZIONE DELLE ORE DI TIROCINIO DEI CORSI DELLE UNIVERSITA' TELEMATICHE

### Procedura Aziendale P163AUSLBO Allegato 3

Nuova modalità di registrazione delle ore di tirocinio dei Corsi delle Università Telematiche effettuate dai dipendenti dell'Azienda USL di Bologna in sedi aziendali tramite badge aziendale (marcatura). Informazioni per Direttori, DATeR, Responsabili, Coordinatori, Referenti e Tutor di Tirocinio e Studenti/Dipendenti.

A partire dal **1° febbraio 2023** è stata attivata la nuova modalità di registrazione dell'orario di tirocinio effettuato in Azienda USL di Bologna da utilizzare per i <u>tirocini dei dipendenti</u> che effettuano percorsi con <u>Università Telematiche</u>.

#### ISTRUZIONI PER L'UTILIZZO DEL BADGE AZIENDALE PER LA MARCATURA DELL'ORARIO DI TIROCINIO: registrazione con tasto dedicato negli orologi marcatempo.

**Dal 1º febbraio 2023 i dipendenti autorizzati all'effettuazione del tirocinio delle Università Telematiche** devono registrare le ore attraverso apposita causale attiva in tutti gli orologi marcatempo aziendali, secondo le seguenti modalità:

Il dipendente che effettua tirocinio in una giornata in cui non effettua un turno di lavoro deve:

- raggiungere la sede di tirocinio;
- registrare l'entrata in tirocinio dopo aver selezionato il menu sul display del marcatempo e scelto l'opzione "Codice '0018': Tirocinio dipendenti (TIRDIP)". (la visualizzazione del menu si ottiene con l'ultimo pulsante in basso e la scelta della causale della registrazione utilizzando i tasti posizionati sulla destra, corrispondenti alle frecce sul display;
- al termine dell'orario di tirocinio registrare l'orario di uscita, digitando lo stesso tasto di "Codice '0018': Tirocinio dipendenti (TIRDIP)".

Il dipendente che effettua tirocinio dopo l'effettuazione del turno di lavoro già presso la **stessa sede** dovrà:

- registrare l'uscita dal lavoro presso la sede di lavoro;
- registrare l'entrata in tirocinio dopo aver selezionato il menu sul display del marcatempo e scelto l'opzione "Codice '0018': Tirocinio dipendenti (TIRDIP)". (la visualizzazione del menu si ottiene con l'ultimo pulsante in basso e la scelta della causale della registrazione utilizzando i tasti posizionati sulla destra, corrispondenti alle frecce sul display;
- al termine dell'orario di tirocinio registrare l'orario di uscita, digitando lo stesso tasto di "Codice '0018': Tirocinio dipendenti (TIRDIP)".

Il dipendente che effettua tirocinio dopo l'effettuazione del turno di lavoro già presso una **sede diversa dalla propria** dovrà:

- registrare l'uscita dal lavoro presso la sede di lavoro;
- raggiungere la sede di tirocinio;
- registrare l'entrata in tirocinio dopo aver selezionato il menu sul display del marcatempo e scelto l'opzione "Codice '0018': Tirocinio dipendenti (TIRDIP)". (la visualizzazione del menu si ottiene con l'ultimo pulsante in basso e la scelta della causale della registrazione utilizzando i tasti posizionati sulla destra, corrispondenti alle frecce sul display;
- al termine dell'orario di tirocinio registrare l'orario di uscita, digitando lo stesso tasto di "Codice '0018': Tirocinio dipendenti (TIRDIP)".

In ogni caso, l'eventuale pausa pranzo tra il turno di lavoro e l'inizio del tirocinio o all'interno del tirocinio dovrà essere rilevata fuori dall'orario di lavoro e/o di tirocinio.

La nuova modalità di rilevazione **deve essere utilizzata per tutti i tirocini** effettuati dai dipendenti che frequentano Università Telematiche, **sia per quelli che hanno avuto inizio dopo il 1º febbraio 2023 sia per i tirocini in corso di svolgimento.** 

| Data di emissione 22 dicembre 2023  | N. Rev. 0 | Pagina 1 di 2 |
|-------------------------------------|-----------|---------------|
| Data di applicazione 8 gennaio 2024 |           |               |

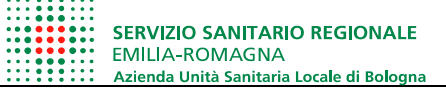

# MODALITA' REGISTRAZIONE DELLE ORE DI TIROCINIO DEI CORSI DELLE UNIVERSITA' TELEMATICHE

Procedura Aziendale P163AUSLBO Allegato 3

### Si ricorda che:

- a. Tutti i tirocini devono essere preventivamente autorizzati dalla UO Formazione. L'autorizzazione viene inviata su Babel a seguito di ricezione di documentazione completa. Senza autorizzazione non è consentito svolgere il tirocinio, anche nel caso si tratti di dipendente;
- Le ore di tirocinio dovranno essere effettuate nel rispetto di quanto indicato sul Piano o Progetto Formativo (data di inizio e di fine, orario e giornate indicate) in compresenza con il tutor di tirocinio. Le ore effettuate che non risponderanno a tali indicazioni non saranno ritenute valide ai fini del riconoscimento;
- c. Il tirocinio deve essere svolto al di fuori dell'orario di lavoro;
- d. Il tirocinio non può essere svolto durante periodi di malattia, durante giornate di permesso per specifici motivi non inerenti lo studio (es. permesso per L.104);
- e. Il tirocinio può essere svolto in giornate di ferie o recupero ore (oltre che attraverso gli istituti già previsti dalla normativa).

Questa nuova modalità di registrazione consente la verifica delle marcature dei cartellini da parte del Responsabile/Coordinatore di riferimento.

Il dipendente potrà richiedere l'attestazione dello svolgimento delle ore di tirocinio inviando richiesta all'UO Formazione corredata dai seguenti documenti:

- Cartellini mensili relativi ai mesi in cui è stato svolto il tirocinio

| Data di emissione 22 dicembre 2023  | N. Rev. 0 | Pagina 2 di 2 |
|-------------------------------------|-----------|---------------|
| Data di applicazione 8 gennaio 2024 |           |               |